# WAP551和WAP561接入點上的密碼複雜性配置

## 目標

密碼安全性隨著密碼複雜性的增加而增加。使用長密碼以及大小寫字母、數字和符號的組合來 保持強大的安全性非常重要。密碼複雜性用於設定密碼要求,以降低安全違規風險。

本文說明WAP551和WAP561接入點上的密碼複雜性配置。

#### 適用裝置

·WAP551

· WAP561

#### 軟體版本

•1.0.4.2

## 密碼複雜性配置

步驟1.登入到Web配置實用程式並選擇**System Security > Password Complexity**。*Password Complexity*頁面隨即開啟:

| Password Complexity              |          |                                     |
|----------------------------------|----------|-------------------------------------|
| Password Complexity:             | 📃 Enable |                                     |
| Password Minimum Character Class | s: 3 🔻   |                                     |
| Password Different From Current: | Enable   |                                     |
| Maximum Password Length:         | 64       | (Range: 64 - 80, Default: 64)       |
| Minimum Password Length:         | 8        | (Range: 0 - 32, Default: 8)         |
| Password Aging Support:          | 🛛 Enable |                                     |
| Password Aging Time:             | 180      | Days (Range: 1 - 365, Default: 180) |
| Save                             |          |                                     |

步驟2.選中Password Complexity欄位中的Enable覈取方塊以啟用密碼複雜性。

步驟3.從「口令最小字元類」欄位的下拉選單中選擇口令所需的相應最小字元類。類包括小寫 字母、大寫字母、數字和特殊字元。

| Password Complexity               |        |                                     |
|-----------------------------------|--------|-------------------------------------|
| Password Complexity:              | Enable |                                     |
| Password Minimum Character Class: | 2 💌    |                                     |
| Password Different From Current:  | Enable |                                     |
| Maximum Password Length:          | 64     | (Range: 64 - 80, Default: 64)       |
| Minimum Password Length:          | 8      | (Range: 0 - 32, Default: 8)         |
| Password Aging Support:           | Enable |                                     |
| Password Aging Time:              | 180    | Days (Range: 1 - 365, Default: 180) |
| Save                              |        |                                     |

步驟4.(可選)若要要求在當前密碼過期後使用其他密碼,請選中Password Different From Current欄位中的**Enable**覈取方塊。如果禁用,您可以重新輸入之前使用的相同密碼。

步驟5.在「最大密碼長度」欄位中輸入密碼的最大字元數。範圍為64至80。

步驟6.在「最小密碼長度」欄位中輸入密碼可包含的最小字元數。範圍為8至32。

步驟7.(可選)為使密碼在一段時間後過期,請選中Password Aging Support欄位中的**Enable** 覈取方塊。

步驟8.如果在上一步中啟用了密碼老化支援,請在「密碼老化時間」欄位中輸入密碼到期的天 數。範圍為1至365天。

步驟9.按一下Save完成密碼複雜性的配置。